# 日本メディアシステム マイページ ご利用ガイド

本書は、日本メディアシステムが提供しているマイページのご利用方法をご案 内しております。お客様の環境によっては、実際の画面と異なる場合がござい ますのでご注意ください。

日本メディアシステム マイページに関するお問い合わせ先

日本メディアシステム料金担当 受付時間:午前9時~午後5時30分(土日祝日・夏季、冬季休暇を除く) E-mail:info-mediahikari@n-media.co.jp

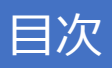

| 1.  | ご利用前の注意事項・・・・・・・・・・・・・・・・・・・・・     | ρЗ   |
|-----|------------------------------------|------|
| 2.  | 初回登録・・・・・・・・・・・・・・・・・・・・・・・・・・・・・・ | o4   |
| З.  | ログイン/ログアウト・・・・・・・・・・・・・・・・・ p      | .12  |
| 4.  | ご契約内容の確認・・・・・・・・・・・・・・・・・・・・・・・・   | o.16 |
| 5.  | 開通案内の確認・・・・・・・・・・・・・・・・・・・・・・・・    | o.19 |
| 6.  | ご請求内容の確認・・・・・・・・・・・・・・・・・・・・・・・    | o.21 |
| 7.  | 通話明細の確認・・・・・・・・・・・・・・・・・・・・・・・     | o.24 |
| 8.  | お問い合わせ・・・・・・・・・・・・・・・・・・・・・・・・・・・  | o.26 |
| 9.  | ユーザ管理・・・・・・・・・・・・・・・・・・・・・・・・・・・・  | o.28 |
| 10  | . 通話明細の利用開始方法・・・・・・・・・・・・・・・・・     | p.32 |
| 11. | ・口座振替案内書/開通案内の紙発送を停止したい場合・・・・      | o.34 |

下記の環境でご覧になることをお勧めします。

1. 画面解像度

1024×768ピクセル以上

2. ブラウザ

以下のOS・ブラウザでご覧になることを推奨いたします。 パソコン、スマートフォンのOSやブラウザにより、一部ページが 正しく機能しない場合がございます。

|    | OS      | ブラウザ          |  |
|----|---------|---------------|--|
|    | Windows | 以下の公式最新バージョン  |  |
| PC | Mac OS  | Google Chrome |  |
|    | iOS     |               |  |
|    | Android |               |  |

# 2. 初回登録

初回登録は以下の流れに沿って行います。(詳細手順は次ページ以降)

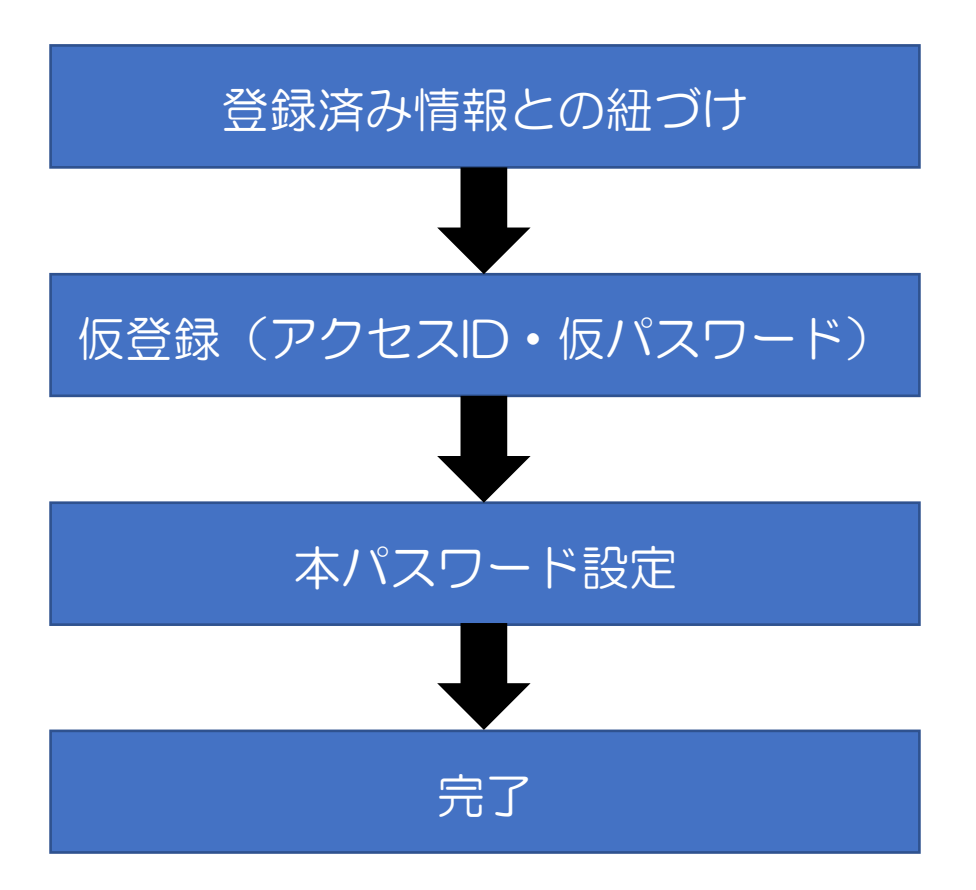

### 2.初回登録

#### (1) Google Chromeにて https://nihon-mediasystem-mypage.n-media.co.jp/login までアクセスします。

| マイページ ログイン                                                       |  |  |  |  |
|------------------------------------------------------------------|--|--|--|--|
| アクセスID                                                           |  |  |  |  |
| パスワード(半角英小文字/数字で8~32文字)                                          |  |  |  |  |
| 送信                                                               |  |  |  |  |
| IDまたはパスワードをお忘れの方はこちら<br>(2) 新規作成の方はこちら                           |  |  |  |  |
| 上記で入力されたアカウントの登録メールアドレスにワンタイムパスワードを送信します<br>よろしければ送信ボタンを押してください。 |  |  |  |  |

メールが届かない場合は「info-mediahikari@n-media.co.jp」からの受信許可設定をご確認 ください。 (2)「新規作成の方はこちら」 を押下します。

- (3)メールアドレスを入力します。※ログイン時にワンタイムパスワードが 送信されます。
- (4)契約番号を入力します。 ※開通案内記載のお客様IDもしくは 請求書/口座振替案内書記載の お客様番号2Nを除いた数字 (P8,9参考)
- (5)ご契約住所の郵便番号を入力します。
- (6) ご契約のお客様名(全角英数カナ) を入力します。
- (7)「利用規約に同意」から**利用規約を** 閲覧し、チェックを入力します。
- (8)「送信」ボタンを押下します。

#### 初回登録

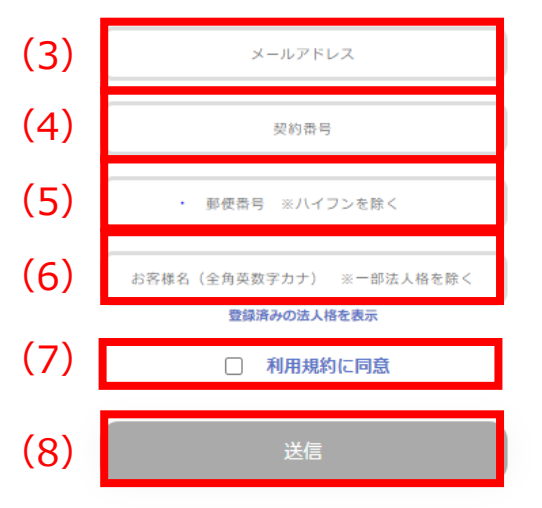

上記で入力されたメールアドレスに本登録ページのリンクとID、仮PWを送信します。 よろしければ送信ボタンを押してください。

メールが届かない場合は「info-mediahikari@n-media.co.jp」からの受信許可設定をご 確認ください。

### 2.初回登録

| CAF000000001<br>5340024<br>コキャクA<br>登録済みの法人格を表示<br>マ 利用規約に回意                                                                       |
|----------------------------------------------------------------------------------------------------|
| CAF000000001<br>5340024<br>コキャクA<br>登録済みの法人格を表示<br>マ 利用規約に同意                                                                       |
| 5340024<br>コキャクA<br>登録済みの法人格を表示<br>マ 利用規約に同意                                                                                       |
| コキャクA<br>登録済みの法人格を表示<br>✓ 利用規約に同意                                                                                                  |
| 登録済みの法人格を表示<br>図 利用規約に同意                                                                                                    |
| ✓ 利用規約に同意                                                                                                    |
|                                                                                                    |
| 送信                                                                                                    |
| 上記で入力されたメールアドレスに本登録ページのリンクとID、仮PWを送信します<br>よろしければ支援ボクンを押してください、<br>メールが振かない場合は「info-mediahikari@n-media.co.jp」からの受信許可設定<br>確認ください。 |

#### (7) ご登録頂いたメールアドレス宛に 仮パスワードが発行されます。

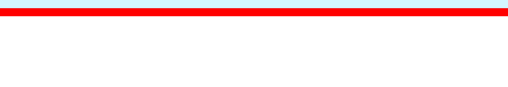

ご登録頂いたメールアドレス宛に仮パスワードを発行いたしました。 受信メールのURLよりログインが可能です。

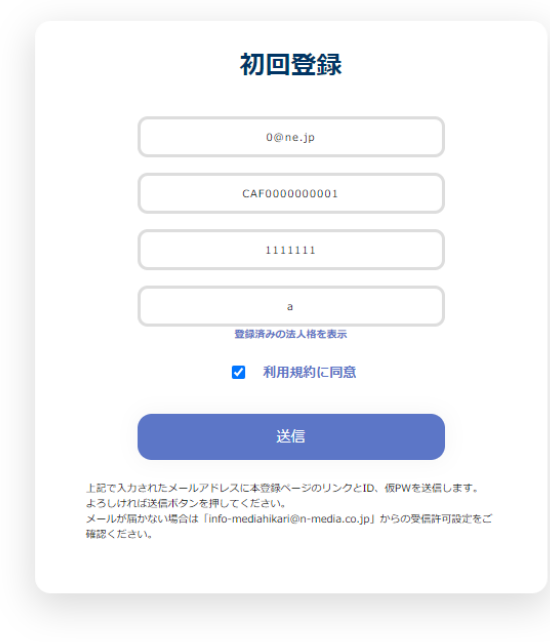

※「指定の顧客は存在しません。」の
 メッセージが表示された場合、
 (4)~(6)のいずれかが、登録済みの
 ご契約内容と異なっております。

ご契約内容確認の上、再度入力ください。

指定の顧客は存在しません。

## 2.初回登録(補足)

### 契約番号に関する補足 (4)にて登録する契約番号は以下に記載されています。

#### 【開通案内の場合】

|                                                                                                    |                                                                                                    | A1-0F01IA 00100                                               | 001          |
|----------------------------------------------------------------------------------------------------|----------------------------------------------------------------------------------------------------|---------------------------------------------------------------|--------------|
|                                                                                                    | 綣                                                                                                    | Optical-fiber Broadband Service                               |              |
|                                                                                                    | hár                                                                                                    | ご契約内容に関する重要なお知らせです。<br>受け取り次第、速やかに内容をご確認願います。                 |              |
| 0000001<br>A 1 - 0 F 0 1                                                                                                    | #<br>IA<br>3070106110000001                                                                                                    | 重要事項説明書類                                                      |              |
|                                                                                                    | <お申し込み内容のこ                                                                                                    | "案内>                                                          |              |
|                                                                                                    |                                                                                                    |                                                               |              |
| 拝啓 時下ますま<br>この度は、弊社サ<br>お申込みいただき<br>お客様の工事予定<br>なお、この書面に                                                                                                    | すご清栄のこととお慶び申し上げます。<br>ービスをお申込みいただきまして誠にありがとうござい<br>ましたお客様のご契約内容を下記の通りご連絡申し上げ<br>日、ご利用開始日などをご確認いただき、お間違いのな<br>ついては、大切に保管して頂きますようお願い申し上げ                                                                                    | ます。<br>ます。<br>いようお願い致します。<br>ます。 敬具                           |              |
| 拝啓 時下ますま<br>この度は、弊社サ<br>お申込みいただき<br>お客様の工事予定<br>なお、この書面に                                                                                                    | すご清栄のこととお慶び申し上げます。<br>ービスをお申込みいただきまして誠にありがとうござい<br>ましたお客様のご契約内容を下記の通りご連絡申し上げ<br>日、ご利用開始日などご確認いただき、お間違いのな<br>ついては、大切に保管して頂きますようお願い申し上げ                                                                                     | ます。<br>ます。<br>いようお願い致します。<br>ます。 敬具<br>発行日:2023 年 7 月 1 日     | ٦            |
| 拝啓 時下ますま<br>この度は、弊社サ<br>お申込みいただき<br>お客様の工事予定<br>なお、この書面に<br>ご契約者名                                                                                                    | すご清栄のこととお腹び申し上げます。<br>ービスをお申込みいただきまして誠にありがとうござい<br>ましたお客様のご契約内容を下記の通りご連絡申し上げ<br>日、ご利用開始日などをご確認いただき、お問違いのな<br>ついては、大切に保管して頂きますようお願い申し上げ<br>お客さま情報                                                                          | ます。<br>ます。<br>いようお願い致します。<br>ます。 敬具<br>発行日:2023 年 7 月 1 日     |              |
| 拝啓 時下ますま<br>この度は、弊社サ<br>お申込みいただきま<br>お客様の工事予定<br>なお、この書面に<br>ご契約者名<br>(ご利用者名)                                                                                                    | すご清栄のこととお慶び申し上げます。<br>ービスをお申込みいただきまして誠にありがとうござい<br>ましたお客様のご契約内容を下記の通りご連絡申し上げ<br>日、ご利用開始日などをご確認いただき、お間違いのな<br>ついては、大切に保管して頂きますようお願い申し上げ<br>お客さま情報                                                                          | ます。<br>ます。<br>いようお願い致します。<br>ます。 敬具<br><u>発行日:2023年 7月 1日</u> |              |
| 拝啓 時下ますま<br>この度は、弊社サ<br>お申込みいただきま<br>お客様の工事予定<br>なお、この書面に<br>ご契約者名<br>(ご利用者名)<br>ご利用場所住所                                                                                         | すご清栄のこととお慶び申し上げます。<br>ービスをお申込みいただきまして誠にありがとうござい<br>ましたお客様のご契約内容を下記の通りご連絡申し上げ<br>日、ご利用開始日などをご確認いただき、お間違いのな<br>ついては、大切に保管して頂きますようお願い申し上げ<br>お客さま情報                                                                          | ます。<br>ます。<br>いようお願い致します。<br>ます。 敬具<br><u>発行日:2023年 7月 1日</u> |              |
| 拝啓 時下ますま<br>この度は、弊社サ<br>お申込みいただき<br>お客様の工事予定<br>なお、この書面に<br>ご契約者名<br>(ご利用者名)<br>ご利用場所住所<br>お客さまID                                                                                | すご清栄のこととお腹び申し上げます。<br>ービスをお申込みいただきまして誠にありがとうござい<br>ましたお客様のご契約内容を下記の通りご連絡申し上げ<br>日、ご利用開始日などをご確認いただき、お間違いのな<br>ついては、大切に保管して頂きますようお願い申し上げ<br>お客さま情報<br>シー・エー・エフ・ゼロ・ゼロ・ゼロ・ゼロ・ゼロ・ゼロ・ゼ                                          | ます。<br>ます。<br>いようお願い致します。<br>ます。 敬具<br>発行日:2023年 7月 1日        | 台まる13桁       |
| 拝啓 時下ますま<br>この度は、弊社判<br>お申込みいただき<br>お客様の工事予定<br>なお、この書面に<br>ご契約者名<br>(ご利用者名)<br>ご利用場所住所<br>お客さまID                                                                                | すご清栄のこととお慶び申し上げます。<br>ービスをお申込みいただきまして誠にありがとうござい<br>ましたお客様のご契約内容を下記の通りご連絡申し上げ<br>日、ご利用開始日などをご確認いただき、お間違いのな<br>ついては、大切に保管して頂きますようお願い申し上げ<br>お客さま情報<br>シー・エー・エフ・ゼロ・ゼロ・ゼロ・ゼロ・ゼロ・ゼ<br>CAF0000000001                            |                                                               | 台まる13桁<br>数字 |
| 拝啓         時下ますま           この度は、弊社         第社           お申込みいただき         お客様の工事           ご契約者名         (ご利用者名)           ご利用場所住所         お客さまID           アクセスキー         アクセスキー | すご清栄のこととお腹び申し上げます。<br>ービスをお申込みいただきまして誠にありがとうござい<br>ましたお客様のご契約内容を下記の通りご連絡申し上げ<br>日、ご利用開始日などをご確認いただき、お間違いのな<br>ついては、大切に保管して頂きますようお願い申し上げ<br>お客さま情報<br>シー・エー・エフ・ゼロ・ゼロ・ゼロ・ゼロ・ゼロ・ゼロ<br>CAF0000000001<br>エー・エー・エー・エー・イチ・ニ・サン・ヨン | ***。<br>*********************************                     | 台まる13桁<br>数字 |

## 2.初回登録(補足)

#### 【請求書/口座振替案内書の場合】

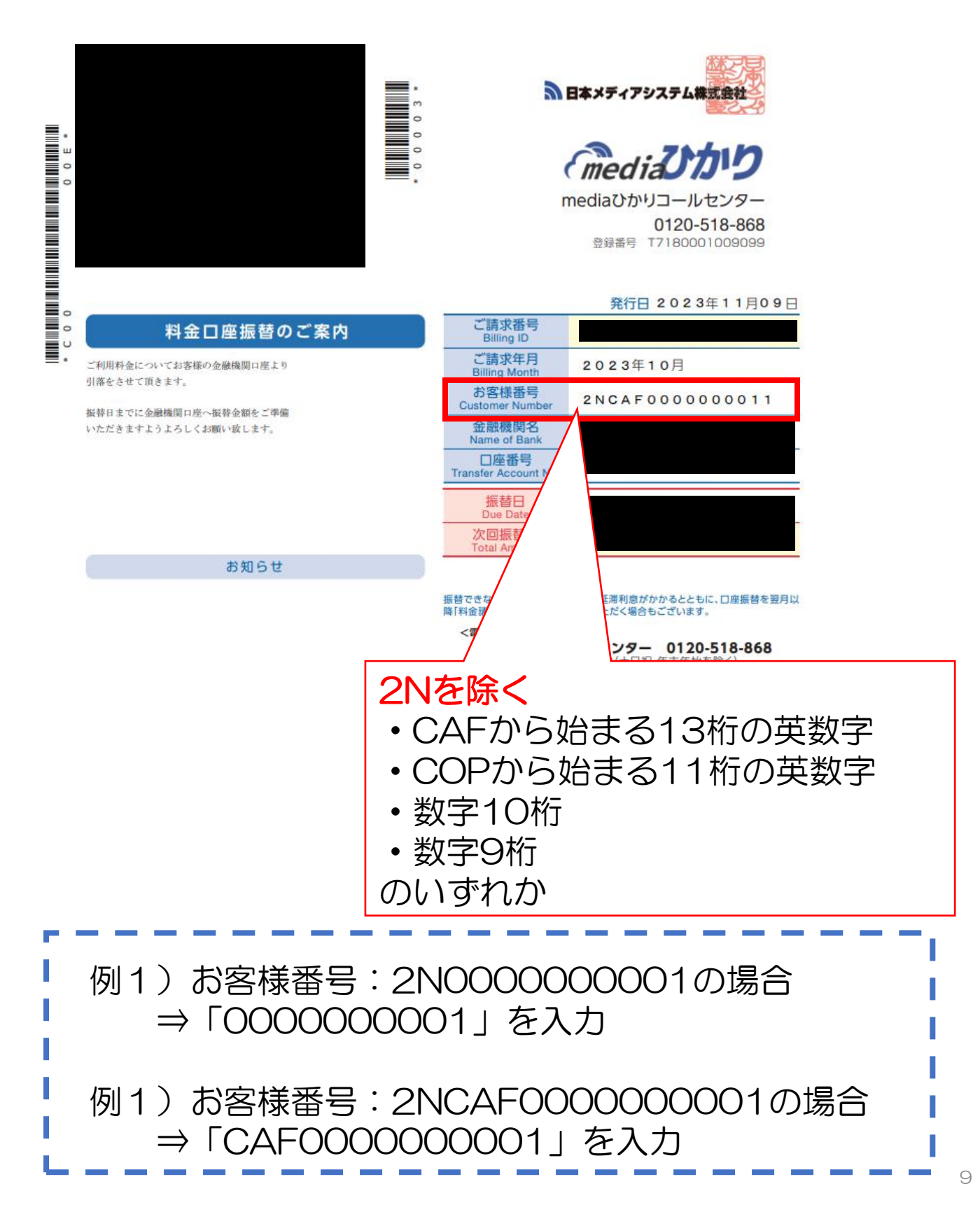

### 2.初回登録

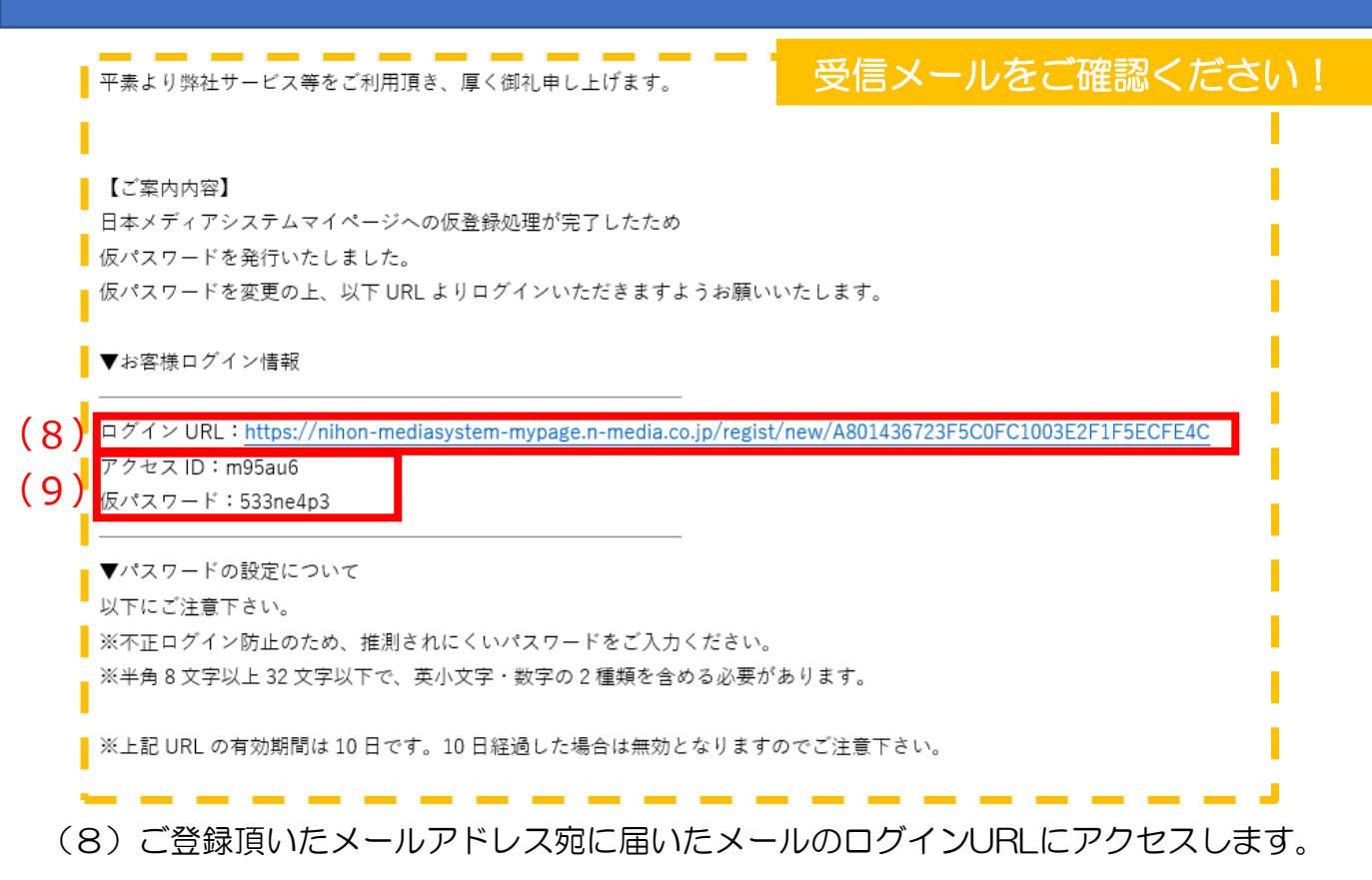

※URLの有効期間は10日です。10日経過した場合は無効となりますのでご注意下さい。

#### ※アクセスIDは変更することなく、ログイン時に毎回必要になりますので、 本メールを破棄しないようにお願いいたします。

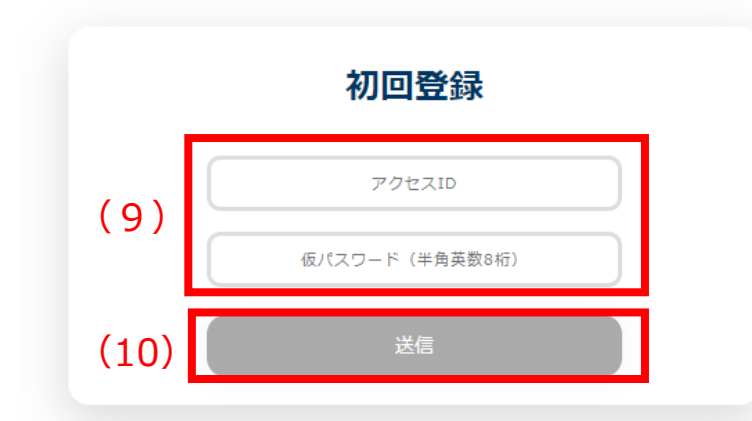

(9)アクセス先のアクセスID欄、仮パスワード欄ににメール記載のアクセスID、 仮パスワードを入力します。

(10) 「送信」ボタンを押下します。

## 2.初回登録

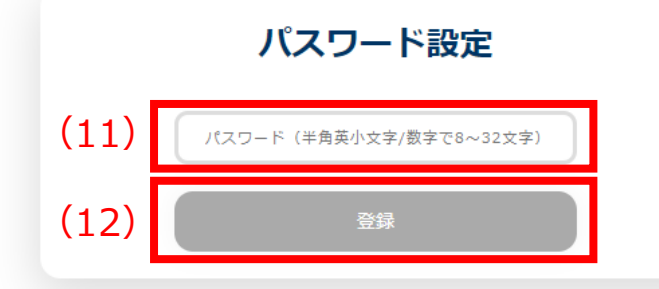

(11) 本パスワードを登録します。

※半角英小文字/数字で半角8文字以上32 文字以下で、英小文字・数字の2種類を含める必要があります。

(12)「送信」ボタンを押下します。

#### ここまでで初回登録は完了です。 そのままログインされる方は次ページ以降のログインをご参照ください。

# 3. ログイン/ログアウト

# 3.ログイン/ログアウト

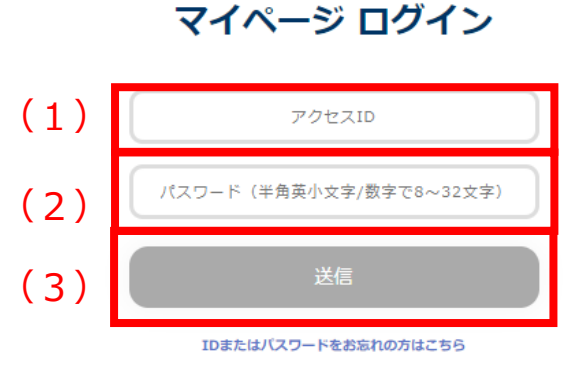

新規作成の方はこちら

上記で入力されたアカウントの登録メールアドレスにワンタイムパスワードを送信します。 よろしければ送信ボタンを押してください。 メールが届かない場合は「info-mediahikari@n-media.co.jp」からの受信許可設定をご確認 ください。 (1)初回登録(9)にて入力したアクセ スIDを入力します。

(2)初回登録(11)にて登録したパス ワードを入力します。

(3)「送信」ボタンを押下します。

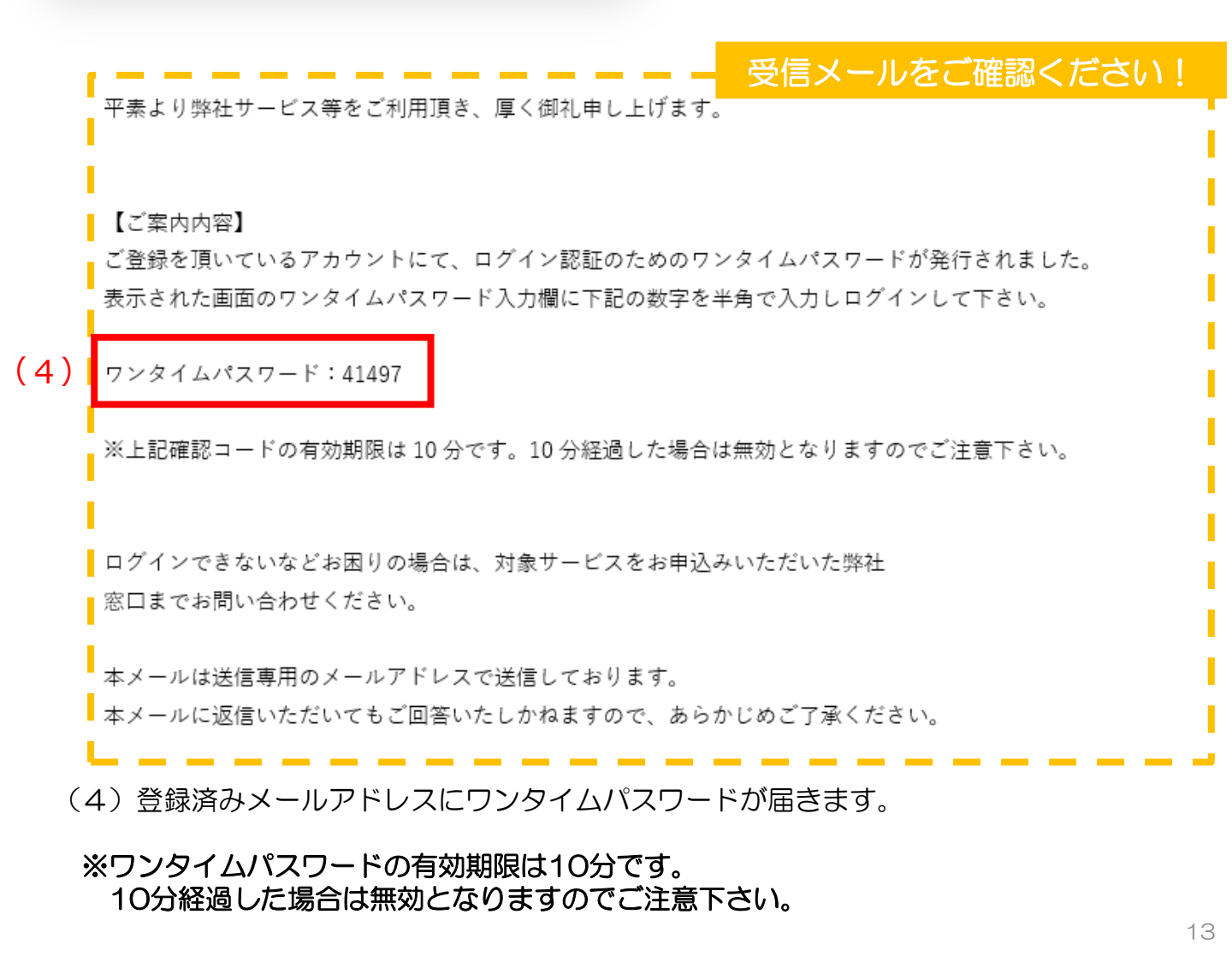

## 3.ログイン/ログアウト

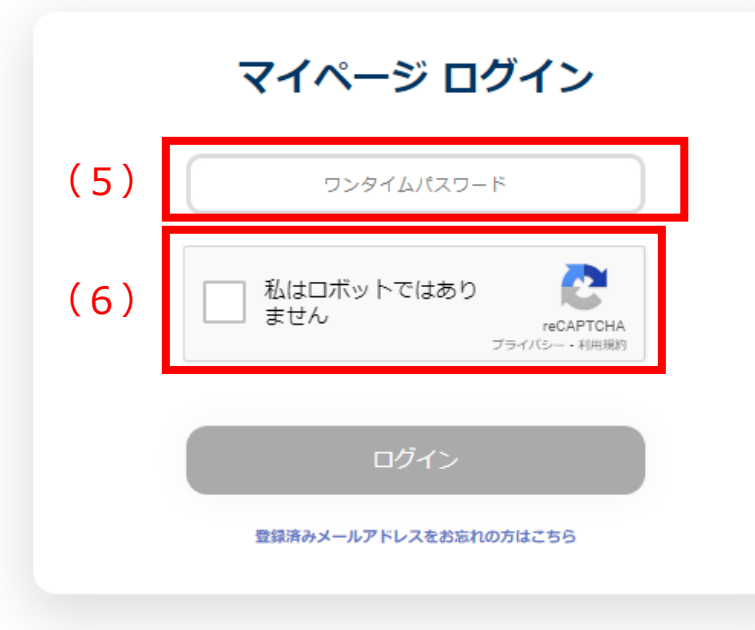

#### (5)(4)にて届いたワンタイム パスワードを入力します。

(6) ロボット認証に↓をします。

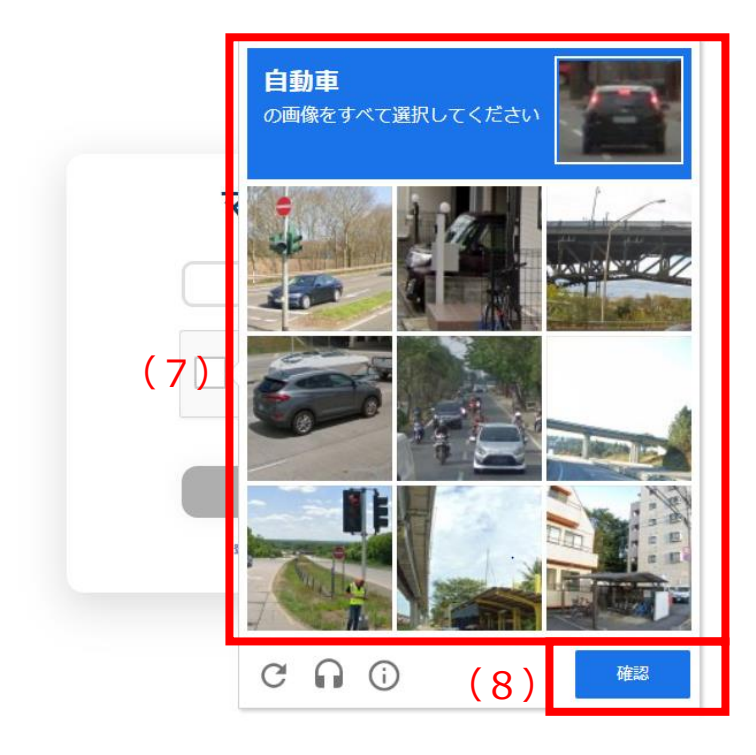

(7)指示に従って、画像を選択します。

※画像認証の指示が出ない場合も ございます。

(8)「確認」ボタンを押下します。

# 3.ログイン/ログアウト

|                         | マイページ ログイン                                                   |                         | (9)「ログイン」ボタンを押下します。           |
|-------------------------|--------------------------------------------------------------|-------------------------|-------------------------------|
|                         |                                                              | )                       |                               |
|                         | ✓ 私はロボットではあり<br>ません<br>プライパシー・利用規約                           |                         |                               |
| (9                      | )<br>ログイン<br>登録済みメールアドレスをお忘れの方はこちら                           |                         |                               |
| ▶ 日本メディアシステム研究会社~マイページ~ |                                                              | иния альные 1-уще обурт |                               |
|                         | 2-090<br>8KA<br>200                                          |                         |                               |
|                         | moto:/9562.100<br>2023.12.22 97.3-108<br>2023.12.22 97.3-108 |                         | 契約情報画面が表示されていれば、<br>ログイン完了です。 |
|                         | 10011120 가자해보신에요<br>20211121                                 |                         |                               |
|                         |                                                              |                         |                               |

|                   | 契約情報                                   | お問い合わせ | -ב | ーザ管理           | ログ          | アウト |   |
|-------------------|----------------------------------------|--------|----|----------------|-------------|-----|---|
|                   |                                        |        |    |                |             |     | J |
| ● 日本メディアシステム単式会社・ | ~?{%-9~                                |        |    | NAME SEVENCE : | 1-9覧種 ログアウト |     |   |
|                   | 3-1988                                 |        |    |                |             |     |   |
|                   | BIR A                                  |        |    |                |             |     |   |
|                   | mediact/9002388                        | )      |    |                |             |     |   |
|                   | 816°F                                  |        |    |                |             |     |   |
|                   | 2023.12.22 9スト1回日<br>2023.12.22 9スト2回日 |        |    |                |             |     |   |
|                   | 2023.12.20 スマル国より近期                    |        |    |                |             |     |   |
|                   | 2023.12.19 포スト<br>2023.12.19 포スト회원으ゼ   |        |    |                |             |     |   |
|                   |                                        |        |    |                |             |     |   |
|                   |                                        |        |    |                |             |     |   |
|                   |                                        |        |    |                |             |     |   |

(10)「ログアウト」ボタンを押下し 終了します。

<強制ログアウト> ログイン後に10分間、更新が無い場合は、 ログアウトとなります。

# 4. ご契約内容の確認

### 4.ご契約内容の確認方法

|    | ユーザ情報                |
|----|----------------------|
|    | 顧客F                  |
|    | 契約內容                 |
| 1) | mediaひかりのご契約 その他のご契約 |
|    | <b>お</b> 知らせ         |
|    |                      |

(1)確認したい契約内容のボタンを押下します。 「mediaひかりのご契約」・・・mediaひかりおよびmediaひかりのオプション サービスのご利用に関する内容 「その他のご契約」・・・Splashtop、Lite Storage等日本メディアシステム ご提供のクラウドサービス等のご利用に関する内容

| ユーザ情報       |     |        |                                       |
|-------------|-----|--------|---------------------------------------|
| 顧客          |     |        |                                       |
|             |     |        |                                       |
| 契約回線        |     |        |                                       |
|             |     |        |                                       |
| 契約番号        | 顧客名 | 設置場所住所 |                                       |
| CAF00000000 | 顧客  | 大阪府大阪市 | (2) 詳細 ^                              |
|             |     |        |                                       |
| CAF00000000 | 顧客  | 大阪府大阪市 | · · · · · · · · · · · · · · · · · · · |
| CAF00000000 | 顧客  | 大阪府大阪市 | ¥₩.                                   |

(2)ご契約されている契約一覧が表示されるので、確認したい契約番号の「詳細」 ボタンを押下します。

※スマートフォンで閲覧する場合は、詳細ボタンが左側に表示されます。

※契約一覧は一括請求/一括送付に基づき表示されます。

回線ごとに個別でお支払いされている場合は、契約番号ごとにログインの必要が ございますのでご注意ください。

## 4.ご契約内容の確認方法

| #3301946                                                                                                    |             |
|----------------------------------------------------------------------------------------------------|-------------|
| 契約音号 CAF000000000F                                                                                                    |             |
|                                                                                                    |             |
|                                                                                                    |             |
|                                                                                                    |             |
|                                                                                                    |             |
| 國際場所在所                                                                                                    |             |
| 影使普号 5340024                                                                                                    |             |
| 在所① 大阪府大阪市都岛区東野田町・                                                                                                    |             |
| 住所②                                                                                                    |             |
|                                                                                                    |             |
|                                                                                                    |             |
| アクセスライン                                                                                                    |             |
|                                                                                                    |             |
|                                                                                                    |             |
| ス         D         D <thd< th=""> <thd< th=""> <thd< th=""> <thd< th=""></thd<></thd<></thd<></thd<> |             |
| アクセスキー 8UEdeJWm                                                                                                    |             |
|                                                                                                    |             |
| ひかり面話                                                                                                    |             |
|                                                                                                    |             |
| サービス名                                                                                                    |             |
| 契約電話曲号 1234567890                                                                                                    |             |
| · · · · · · · · · · · · · · · · · · ·                                                                                                    | 1748.       |
|                                                                                                    |             |
| ส75a2                                                                                                    |             |
|                                                                                                    |             |
| サービス名①<br>サービス名②                                                                                                    |             |
| サービス名③                                                                                                    |             |
| サービス名③<br>サービス名③                                                                                                    |             |
|                                                                                                    |             |
| ◎湯を山口が迎口 ● ■湯室内ダウンロード                                                                                                    | 請求情報        |
|                                                                                                    | 81-25 IN TA |

ご契約情報が表示されます。

# 5. 開通案内の確認

(1)契約内容の確認方法に則って該当の契約情報を表示します。

| オプション                                          |          |                                                                                                    | I          |      |
|------------------------------------------------|----------|----------------------------------------------------------------------------------------------------|------------|------|
| サービス名①<br>サービス名②<br>サービス名③<br>サービス名④<br>サービス名④ |          | -<br>2023年12月01日分<br>2023年11月01日分<br>2023年10月01日分<br>2023年09月01日分<br>2023年08月01日分<br>2023年07月01日分<br>2023年06月01日分<br>2023年05月01日分<br>2023年05月01日分 |            |      |
| (2)                                            | 開通案内日付選択 |                                                                                                    | 開通案内ダウンロード | 請求情報 |

(2) 画面下部に表示されている開通案内日付選択から、確認したい開通案内を選択します。

| サービス名②   |              |             |      |
|----------|--------------|-------------|------|
| サービス名③   |              |             |      |
| サービス名④   |              |             |      |
| サービス名⑤   |              |             |      |
|          | (            | 3)          |      |
|          | •            |             |      |
| 開通案内日付選択 | 2023年12月01日分 | ▼開通案内ダウンロード | 請求情報 |

(3)「開通案内ダウンロード」ボタンを押下します。

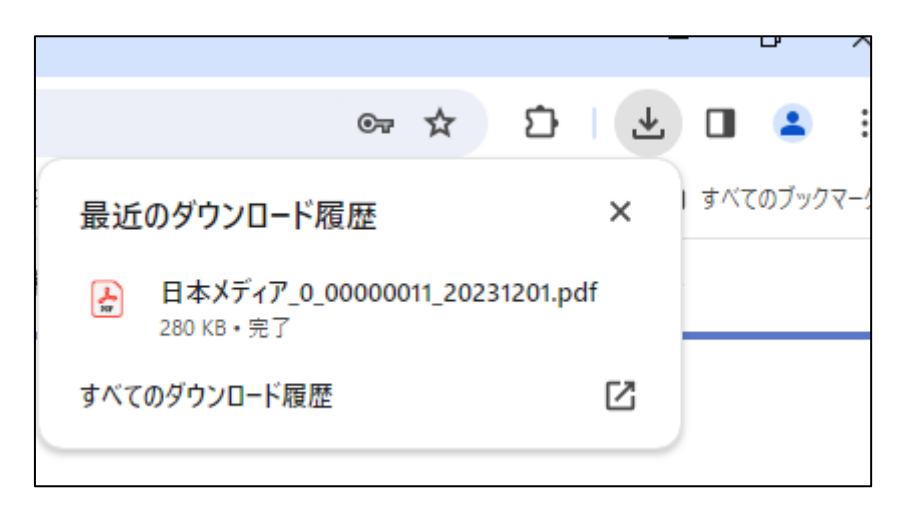

(4) 開通案内のPDFデータがダウンロードされます。

# 6. ご請求内容の確認

(1)契約内容の確認方法に則って該当の契約情報を表示します。

| サービス名②<br>サービス名③<br>サービス名④ |          |              |   |            |     |                       |
|----------------------------|----------|--------------|---|------------|-----|-----------------------|
| サービス名⑤                     |          |              |   |            | (2) |                       |
|                            |          |              |   |            |     | 主动性和                  |
|                            | 開通案内日付選択 | 2023年12月01日分 | × | 開連系内タリノロート |     | <b>請</b> 氷 <b>伯</b> 報 |

(2) 画面下部に表示されている「請求情報」ボタンを押下します。

| 料金明緒     |     |
|----------|-----|
| 年度選択 - 🗸 | (3) |
| 2023年    |     |

(3)年度選択から、確認したい請求年度を選びます。

|   | 料金明維            |
|---|-----------------|
|   | 年度選択 2023年 ✓    |
|   | 十 2023年12月(請求月) |
| 4 | 十 2023年11月(請求月) |
|   | 十 2023年10月(請求月) |
|   | 十 2023年09月(請求月) |
|   | 十 2023年08月(請求月) |
|   | 十 2023年07月(請求月) |

(4) 確認したい請求月を選択します。

## 6.ご請求内容の確認方法

| <b>衰選択</b> 2023年 🗸 |        |    |  |
|--------------------|--------|----|--|
|                    |        |    |  |
| 2023年10月(請求月)      |        |    |  |
| 料金内訳               | 金額 (円) | 備考 |  |
| 0000000000000012   |        |    |  |
| mediaITサポート24      | 3300   |    |  |
|                    |        |    |  |
| 10%対象計             | 3300   |    |  |
| 消費税(10%)           | 330    |    |  |
| 小計                 | 3630   |    |  |
|                    |        |    |  |

(5)該当の契約番号に基づく請求内容の内訳が表示されます。

|  | 小計 | 3630 |      | (6)       |
|--|----|------|------|-----------|
|  |    |      | 通話明細 | 請求書ダウンロード |
|  |    |      |      |           |

(6)「請求書ダウンロード」ボタンから請求書/口座振替案内書のPDFデータの ダウンロードも可能です。

※ダウンロードされる請求書PDFは一括請求/一括送付に基づき1ファイルになっています。

# 7. 通話明細の確認

### 通話明細のご利用には別途申請が必要です。申請方法はp.32以降。

(1)請求内容の確認方法(1)~(5)に則って、通話明細を確認したい月を表示します。

| 料金内訳            | 金額(円) | 備考             |
|-----------------|-------|----------------|
| 000000000000012 |       |                |
| mediaITサポート24   | 3300  |                |
|                 |       |                |
| 10%対象計          | 3300  |                |
| 消費税(10%)        | 330   |                |
| 小計              | 3630  |                |
|                 | (2)   | 通話明細 請求書ダウンロード |
|                 |       |                |

(2)「通話明細」ボタンを押下します。

| 日時          | 利用種類     | 通話元        | 通話先         | 通話時間     | 料金  |
|-------------|----------|------------|-------------|----------|-----|
| 12/01 10:19 | ひかり電話・県内 | 0611115555 | 0638846327  | 00:00:34 | 8円  |
| 12/01 11:26 | PSTN·県間  | 0611112222 | 0653000900  | 00:01:02 | 8円  |
| 12/01 11:26 | PSTN・県間  | 0611115555 | 0653000900  | 00:01:02 | 8円  |
| 12/01 11:28 | PSTN・県間  | 0611112222 | 0653000901  | 00:03:06 | 16円 |
| 12/01 11:28 | PSTN・県間  | 0611115555 | 0653000901  | 00:03:06 | 16円 |
| 12/01 11:35 | ひかり電話・県内 | 0611112222 | 0638846327  | 00:01:12 | 8円  |
| 12/01 11:35 | ひかり電話・県内 | 0611115555 | 0638846327  | 00:01:12 | 8円  |
| 12/01 11:46 | ひかり電話・県内 | 0611112222 | 0638846327  | 00:00:59 | 8円  |
| 12/01 11:46 | ひかり電話・県内 | 0611115555 | 0638846327  | 00:00:59 | 8円  |
| 12/01 13:22 | 移動体      | 0611112222 | 09030606544 | 00:00:05 | 16円 |
|             |          |            |             |          |     |

(6)該当月の通話明細が表示されます。

(7)「CSVダウンロード」ボタンから通話明細のCSVデータのダウンロードも可能です。

# 8. お問い合わせ

### 8.お問い合わせ

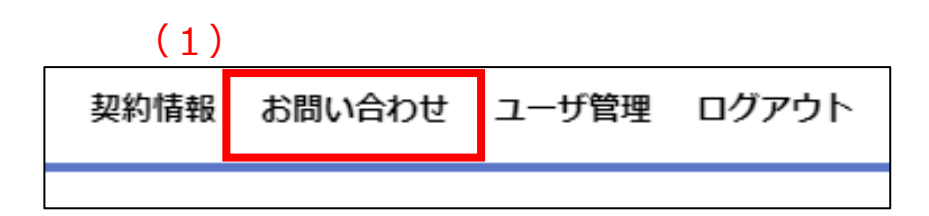

(1) 右上のメニューボタンから「お問い合わせ」ボタンを押下します。

|     | 間い | NADU |            |
|-----|----|------|------------|
| ( 2 | )  | 種別   | 通話明細記録について |
|     |    | 件名   |            |
| ()  | 、  | 内容   |            |
|     | )  |      |            |
|     |    |      |            |
|     |    |      |            |
|     |    |      | (4) 送信     |

(2) 問い合わせ種別をプルダウンから選択します。

(3)任意で件名、内容を入力します。

(4)「送信」ボタンを押下します。

(5)受付完了のメールアドレスが届きます。

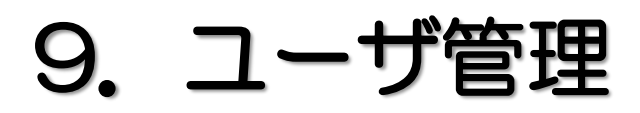

### 9.ユーザ管理

ユーザ管理にて新規アカウントの作成、既存アカウントの編集が可能です。

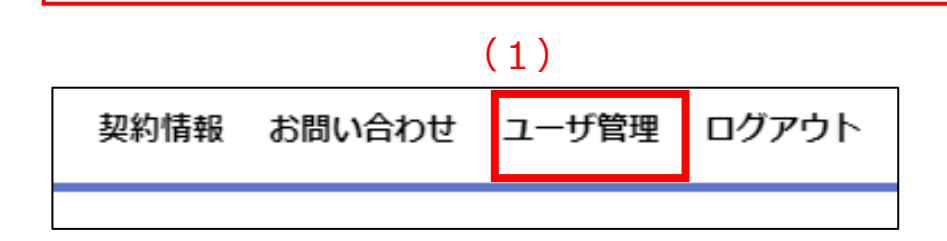

(1) 右上のメニューボタンから「ユーザ管理」ボタンを押下します。

### 【新規アカウント発行を実施する場合】

| メールアドレス                |                                     |      |     |       |       |    |
|------------------------|-------------------------------------|------|-----|-------|-------|----|
| ユーザ名                   |                                     |      | 1   |       |       |    |
|                        |                                     | _    |     |       |       |    |
| ユーザ種別                  | ● 一般 ○ 管理者                          |      |     |       |       |    |
| ※管理者ユーザはユ<br>一般ユーザはユーザ | ーザ管理機能へのアクセス可<br>管理機能へのアクセス不可になります。 |      |     |       |       |    |
| メール通知                  | ● あり ○ なし                           |      |     |       |       |    |
|                        |                                     |      |     |       |       |    |
|                        |                                     |      |     |       |       | _  |
|                        |                                     |      | 登録  | 更新    | クリア 着 | 削除 |
|                        |                                     |      |     |       |       |    |
| ユーザー覧                  |                                     |      |     |       |       |    |
|                        | 1_11.7.81.7                         | ユーザ名 |     | ユーザ種別 | メール通知 |    |
| د                      |                                     |      |     |       | あり    | -  |
| د<br>                  | @gmail.com                          | 管理者  | 管埋着 |       |       |    |

- (2) メールアドレスを入力します。
- (3) ユーザ名を入力します。
- (4) ユーザ種別を選択します。 ※管理者ユーザはユーザ管理機能へのアクセス可、一般ユーザはユーザ管理機能 へのアクセス不可になります。

## 9.ユーザ管理

| メールア               | ドレス                                         |                    |                  |                           |                   |           |
|--------------------|---------------------------------------------|--------------------|------------------|---------------------------|-------------------|-----------|
| 7_#2               |                                             |                    |                  |                           |                   |           |
| 1 74               |                                             |                    |                  |                           |                   |           |
| ユーザ種が              | 別 ● 一般 ○ 管理者                                |                    |                  |                           |                   |           |
| ※管理者ユー<br>一般ユーザは   | -ザはユーザ管理機能へのアクセス可<br>キユーザ管理機能へのアクセス不可になります。 |                    |                  |                           |                   |           |
| 5) ×-ル通9           | 知 💿 あり 🔿 なし                                 |                    |                  |                           |                   |           |
|                    |                                             |                    |                  |                           |                   |           |
|                    |                                             |                    |                  |                           |                   |           |
|                    |                                             | 1.0                | P+43             | au                        | AU.7              | 2018-0-   |
|                    |                                             | (6)                | 登録               | 更新                        | ሳሀፖ               | 削除        |
| <u>⊐-₩-₩</u>       |                                             | (6)                | 登録               | 更新                        | ሳሀፖ               | 削除        |
| ⊒−ザ−≋              |                                             | (6)                | )<br>23          | 更新                        | 297               | 御除        |
| ユ <del>ーザー</del> 第 | メールアドレス<br>According                        | (6)<br>ユーザ名        | 登録<br>come#      | 更新<br>ユーザ種別               | クリア<br>メール通知<br>R | 削除        |
| <u>⊐-∀-₩</u>       | メールアドレス<br>@gmail.com                       | (6)<br>ユーザ名<br>管理者 | 登録           管理者 | 更新<br>ユー <del>ザ種別</del> あ | クリア<br>メール通知<br>り | <b>剤除</b> |

- (5)メール通知のあり・なしを選択します。 ※メール通知ありのユーザには開通案内や請求書のアップロード時、 お知らせ情報の更新時にご登録頂いたメールアドレスにお知らせメールが届きます。
- (6)「登録」ボタンを押下します。

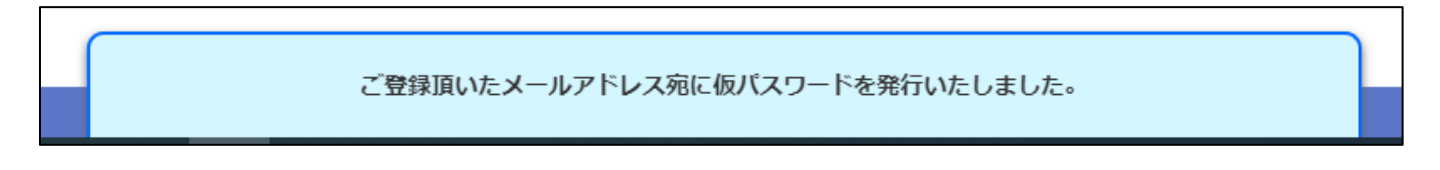

(7)ご登録頂いたメールアドレスに仮パスワードが発行されます。

⇒その後の手順は、初回登録(8)以降と同様。

### 9.ユーザ管理

#### 【既存アカウントの編集を実施する場合】

|     | ユーザ管理                        |                               |             |        |              |    |
|-----|------------------------------|-------------------------------|-------------|--------|--------------|----|
|     | メールアドレス                      | )gmail.com                    |             |        |              |    |
|     | ユーザ名                         | -#2                           |             |        |              |    |
| 2)  | ユーザ種別                        | ○ 一般 ● 管理者                    |             |        |              |    |
|     | ※管理者ユーザはユーザ管<br>一般ユーザはユーザ管理機 | 理機能へのアクセス可<br>能へのアクセス不可になります。 |             |        |              |    |
|     | メール通知                        | ● あり ○ なし                     |             |        |              |    |
|     |                              |                               |             | (3)    |              |    |
|     |                              |                               |             | 史報<br> | 析 クリア        | 削除 |
|     |                              |                               |             |        |              |    |
|     | ユーザー覧                        |                               |             |        |              |    |
|     | <u>т-й-й</u><br>х-л          | ルアドレス                         | ユーザ名        |        | 印 メール通       | bu |
| (1) | <u>1−₩−</u> ₩                | ルアドレス<br>@gmail.com           | ユーザ名<br>管理者 | ユーザ相   | 朗 メール過<br>あり | ba |

- (1)編集したいユーザをユーザー覧から選択します。
- (2) ユーザ管理に内容が反映されるため、編集したい箇所を入力します。
- (3)「更新」ボタンを押下します。
- ※既存アカウントの削除を実施したい場合は、対象のユーザを選択後、「削除」ボタンを 押下します。

# 10. 通話明細の利用開始方法

### 10.通話明細のご利用開始方法

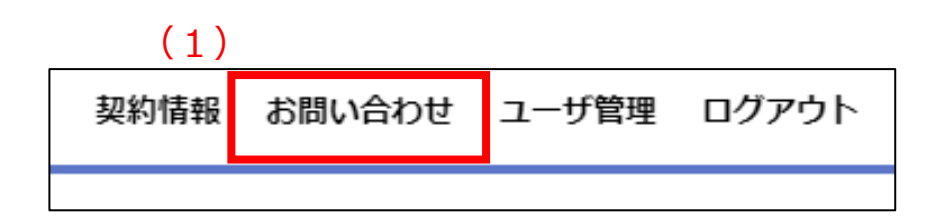

(1) 右上のメニューボタンから「お問い合わせ」ボタンを押下します。

| E.  | い合わせ |            |   |        |  |
|-----|------|------------|---|--------|--|
|     | 種別   | 通話明細記録について | v |        |  |
|     | 件名   |            |   |        |  |
| (2) | 内容   |            |   |        |  |
|     |      |            |   |        |  |
|     |      |            |   |        |  |
|     |      |            |   |        |  |
|     |      |            |   |        |  |
|     |      |            |   | (3) 送信 |  |

#### (2)問い合わせ内容に下記の内容を入力します。

| 種別 | 通話明細記録について            |  |
|----|-----------------------|--|
| 件名 | 通話明細記録の希望             |  |
| 内容 | 内容 お客様名・担当者名をご記入願います。 |  |

(3)「送信」ボタンを押下します。

(4)受付完了のメールアドレスが届きます。(翌月の通話明細記録より閲覧が可能です)

# 11. 口座振替案内書/開通案内 の紙発送を停止したい場合

### 11.口座振替案内書/開通案内の紙発送を停止したい場合

開通案内及び口座振替案内書(一般請求は不可)の紙面発送が不要になった場合、以下の手順にて紙発送の停止が可能です。紙発送停止後もマイページにて これまでと同様の内容をPDFにてダウンロード可能です。

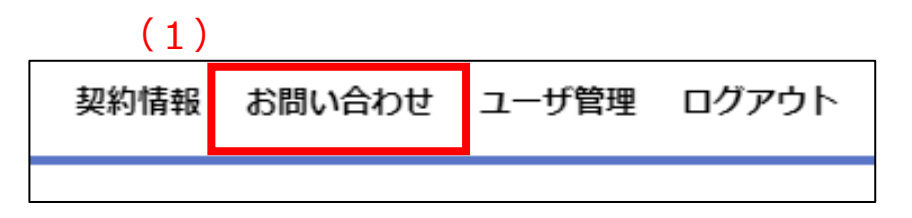

(1) 右上のメニューボタンから「お問い合わせ」ボタンを押下します。

| 間し  | NADE |            |   |    |
|-----|------|------------|---|----|
|     | 種別   | 通話明細記録について | ~ |    |
|     | 件名   |            |   |    |
| (2) | 内容   |            |   |    |
|     |      |            |   |    |
|     |      |            |   |    |
|     |      |            |   |    |
|     |      |            |   |    |
|     |      |            |   | 送信 |

(2) 問い合わせ内容に次ページの内容を入力します。

### 11.口座振替案内書/開通案内の紙発送を停止したい場合

### 【開通案内の紙発送停止希望の場合】

| 種別 | その他                |  |
|----|--------------------|--|
| 件名 | 開通案内の紙発送停止希望       |  |
| 内容 | お客様名・担当者名をご記入願います。 |  |

### 【口座振替案内書の紙発送停止希望の場合】

| 種別 | その他                   |  |
|----|-----------------------|--|
| 件名 | ロ座振替案内書の紙発送停止希望       |  |
| 内容 | 内容 お客様名・担当者名をご記入願います。 |  |

| 問い合わせ |            |   |        |
|-------|------------|---|--------|
| 種別    | 通話明細記録について | ~ |        |
| 件名    |            |   |        |
| 内容    |            |   |        |
|       |            |   |        |
|       |            |   |        |
|       |            |   |        |
|       |            |   |        |
|       |            |   | (3) 送信 |

(3)「送信」ボタンを押下します。

(4)受付完了のメールアドレスが届きます。(次月の送付より発送を停止します。)